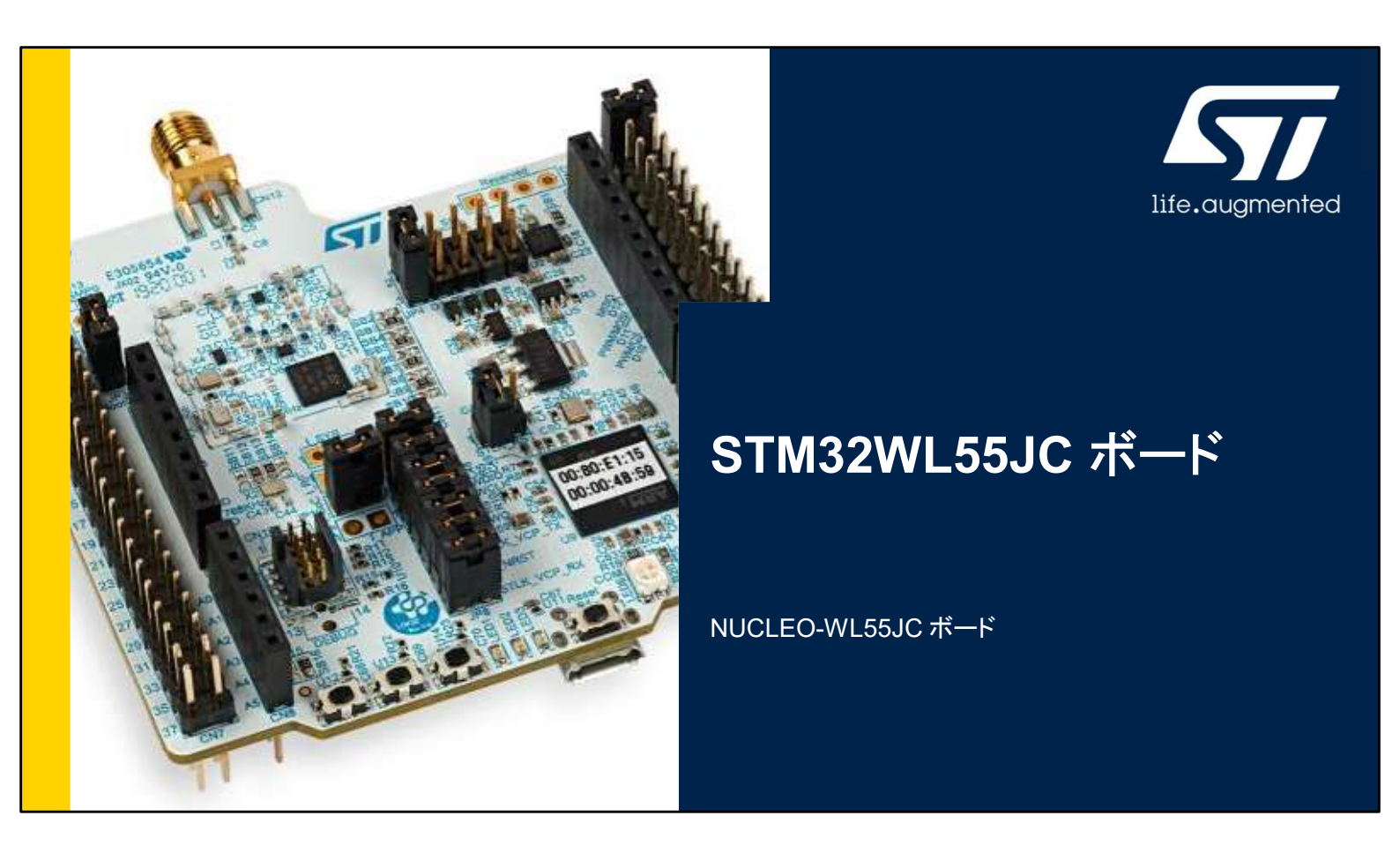

STM32 Nucleo-64 ボード NUCLEO-WL55JC のプレゼン テーションへようこそ。

ここでは、STM32WL シリーズ専用のこの Nucleo ボードの主 な機能について説明します。この Nucleo ボードに付属するデ モンストレーション・ソフトウェアを使用すると、この新しい低消 費電力無線通信マイクロコントローラを深く理解できます。

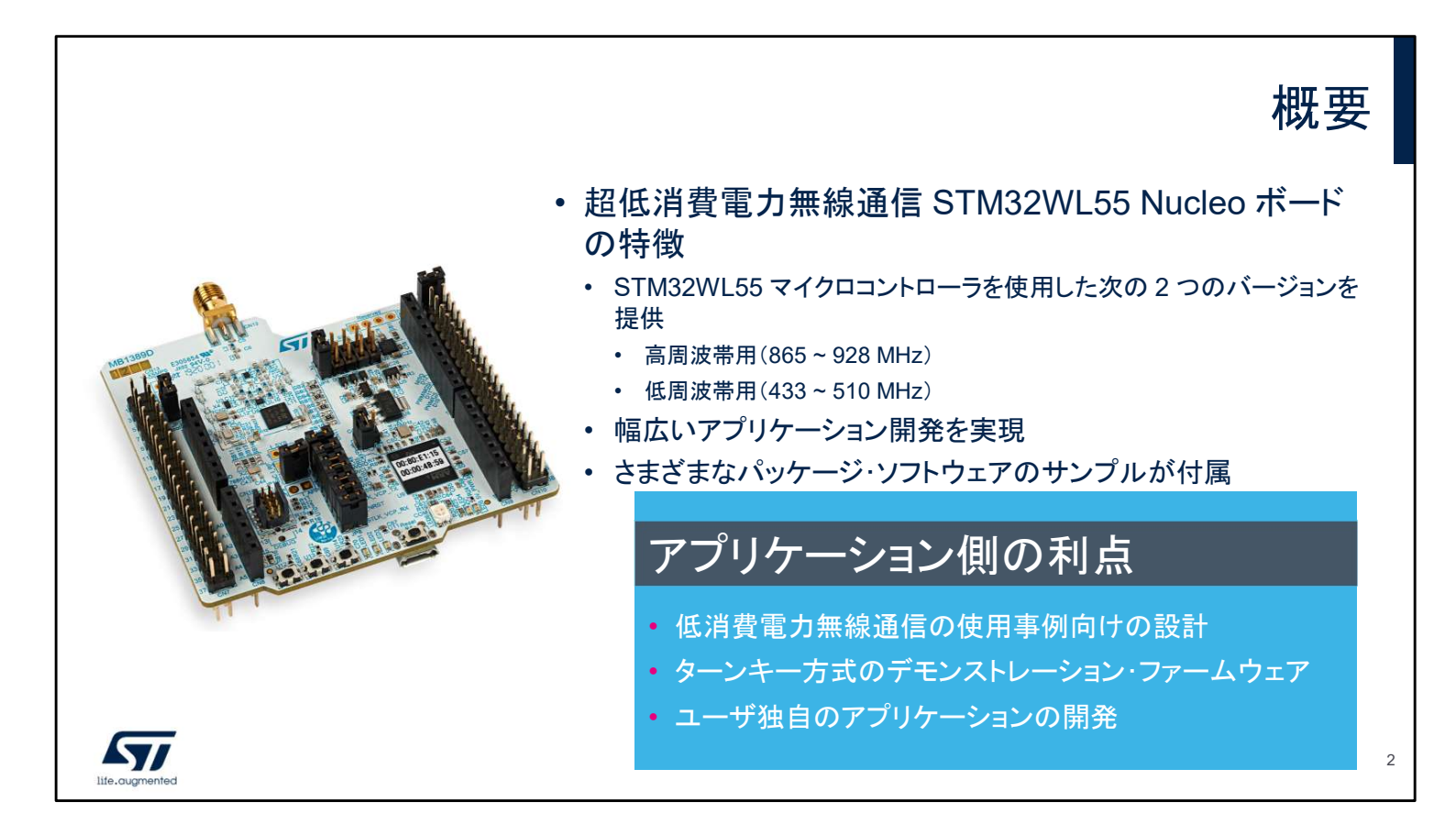

STM32WB55 Nucleo ボードには、すぐに使い始めて容易に アプリケーションを開発するために必要なすべてが揃っていま す。

- このパッケージは STM32WL55 マイクロコントローラを搭載した 2 枚のボードで構成され、幅広い無線アプリケーション開発に対応しています。
- ボード NUCLEO-WL55JC1 は 865 ~ 928 MHz の高周波帯 専用です。
- ボード NUCLEO-WL55JC2 は 433 ~ 510 MHz の低周波帯 専用です。
- 包括的な STM32 ソフトウェアである HAL ライブラリとさまざま なパッケージ・ソフトウェア・サンプルが付属しています。
- また、既存のサンプルからユーザ固有のアプリケーションを開発するうえで有用なデバッガが内蔵されています。

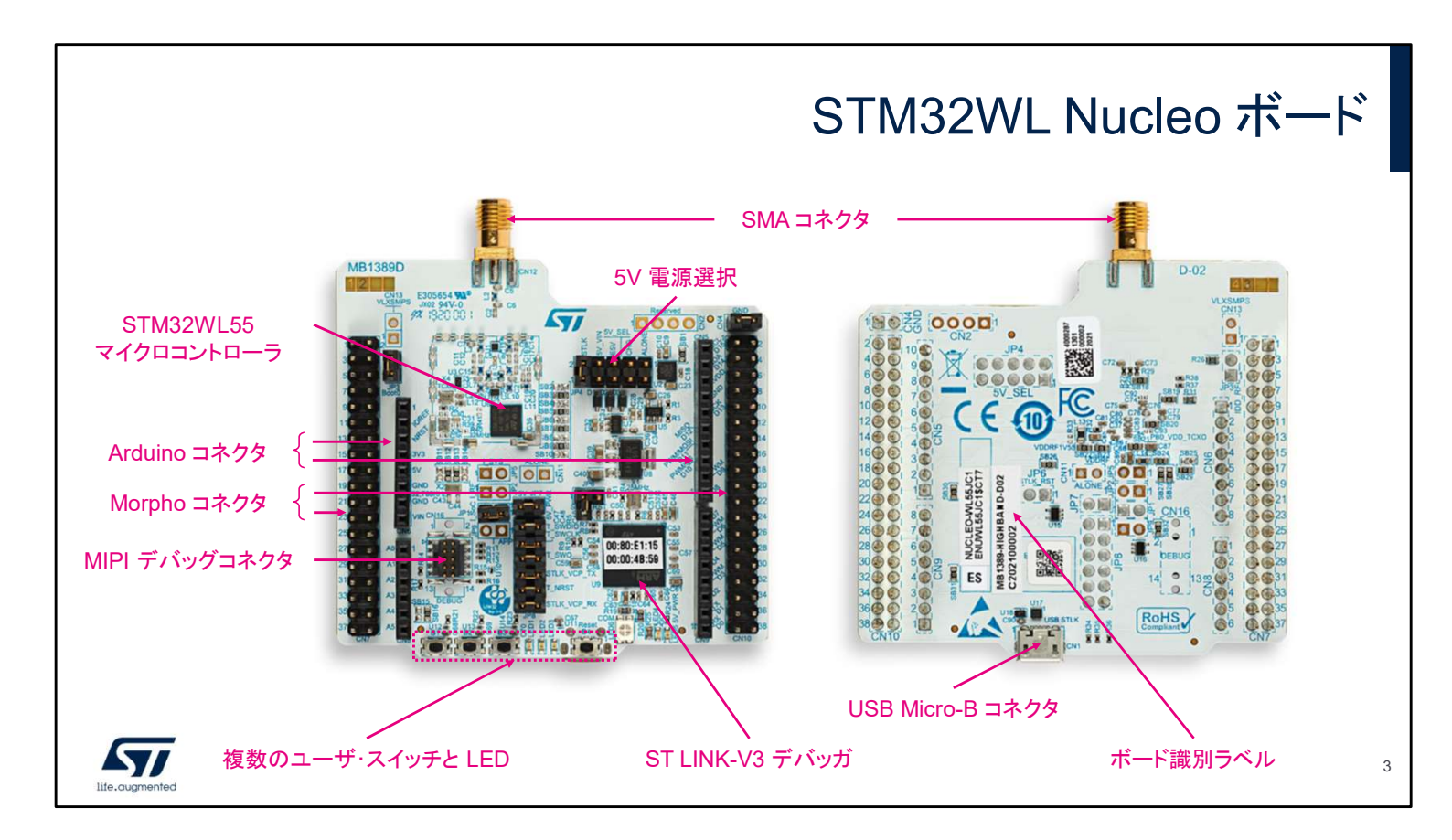

STM32WL55 Nucleo ボードの外観です。電源とUSB ペリ フェラル 1 つを接続するためのさまざまなコネクタがあります。 複数のユーザ・スイッチと LED も用意されています。 Arduino 接続をサポートしているので、多彩な専用アドオン ボードを使用することで限りない拡張性が得られます。 ST Morpho コネクタを通じて STM32WL55 マイクロコントロー ラのすべてのピンを使用することもできます。 既存のサンプルを基にして固有のアプリケーションを開発し、 テストするうえで有用な ST-LINK V3 デバッガも STM32WL55 Nucleo ボードに組み込まれています。 STM32WL55 Nucleo ボードには多数の電源オプションが用 意されており、ST-LINK USB コネクタ経由や外部ソースから 電源を供給できます。

| 入力電源       | コネクタ・ピン                           | 電圧範囲          | ジャンパ                                                            |
|------------|-----------------------------------|---------------|-----------------------------------------------------------------|
| /_USB_STLK | CN1 ピン 1                          | 4.75 ~ 5.25 V | JP5 [1-2] オン                                                    |
| VIN        | CN6 ピン 8<br>CN7 ピン 24             | 7 ~ 12 V      | JP5 [3-4] オン                                                    |
|            | CN7ピン6                            | 4.75 ~ 5.25 V | JP5 [5-6] オン                                                    |
| JSB_CHG    | CN1 ピン 1                          | 4.75 ~ 5.25 V | JP5 [7-8] オン                                                    |
| D_ALONE_5V | CN11 ピン 1                         | 4.75 ~ 5.25 V | JP5 [9-10] オン<br>ST LINK-V3 に電源<br>を供給していない場<br>合に使用            |
|            | CN6 ピン 4<br>CN7 ピン 16<br>JP1 ピン 1 | 3 V ~ 3.6 V   | ST LINK-V3 を使用<br>していない状態で、<br>STM32MCU に直接<br>電源を供給する場合<br>に使用 |

STM32WL55 Nucleo ボードでは6種類の電源を使用できます。

- ST LINK-V3 コネクタに接続した USB ケーブルを通じてホスト・コン ピュータから5Vを供給できます。JP5 [1-2] にジャンパを接続する必要 があります。
- CN6 ピン8とCN7 ピン24に7~12Vの電源を接続できます。JP5 [3-4]にジャンパを接続する必要があります。
- CN7 ピン6に外部5V電源を接続できます。JP5 [5-6] にジャンパを接続する必要があります。
- USB チャージャから5Vを供給できます。JP5 [7-8] にジャンパを接続 する必要があります。
- CN11 ピン1にスタンドアロンの5V電源を接続できます。JP5 [9-10]
   にジャンパを接続する必要があります。ST LINK-V3 に電源を供給していない場合に使用します。
- ST LINK-V3 に電源を供給していない場合に 3.3 V 電源を使用できます。
   この場合、STM32WL55 マイクロコントローラは直接 3.3 V の電源供給
   を受けます。

スライドに、1 番目の選択肢とジャンパ 5 [1-2] の位置を示します。ST LINK-V3 に接続したホスト・コンピュータから USB コネクタ経由でマイクロ コントローラ・ボードに電源を供給しています。これはデフォルトの設定です。

デフォルトのボード設定

| ジャンパ           | 定義                                   | デフォルトの設定              | コメント                                                                                         |
|----------------|--------------------------------------|-----------------------|----------------------------------------------------------------------------------------------|
| JP1            | I_SoC                                | オン                    | STM32WL 電流測定用                                                                                |
| JP2            | I_RF                                 | オフ(SB28 オン)           | STM32WL 電流測定用(無線部分)                                                                          |
| JP3            | BOOT0                                | オン                    | PH3/BOOT0 のプルダウン抵抗を切り離し、オプショ<br>ン・バイトの設定によってソフトウェアによる BOOT0 を<br>使用する場合に BOOT0 を I/O として使用可能 |
| JP4            | 5V電源選択                               | JP5 [1-2] (デフォ<br>ルト) | 5V_USB_STLK (ST-LINK 経由)                                                                     |
| JP5            | I_SYS                                | オフ(SB27 オン)           | STM32WL 電流測定用(デジタル部分)                                                                        |
| JP6            | STLK-RST                             | オフ                    | STLINK-V3E リセット                                                                              |
| JP7            | 5V_PWR                               | オン                    | 5V 電源                                                                                        |
| JP8            | STLINK-V3E とマイクロコン<br>トローラのターゲット間の信号 | 6 つのジャンパを<br>すべてオン    | STM32WL55 マイクロコントローラに接続されている<br>ST LINK-V3                                                   |
| JP9            | I_APP                                | オフ(SB32オン)            | U3 とU4 の DC スイッチ電流測定用                                                                        |
| Life.augmented |                                      |                       | ·                                                                                            |

このスライドでは、STM32WL55 Nucleo ボードのデフォルト設定について説明します。

5 V はデフォルトの電源であり、ホスト・コンピュータから USB ケーブル経由で供給します。

ST-Link のリセット入力はデフォルトで切り離されています (JP6 がオフ)。ST Link-V3 は、自律的なパワーアップ・リセット 回路を実装しています。

JP1 ジャンパは、I\_SoC とラベル表記されています。このジャンパを外して電流計を接続すると、STM32 マイクロコントローラの消費電流を測定できます。

このジャンパはデフォルトで接続されているので、STM32 マイ クロコントローラに電源が供給されます。

また、無線部分、デジタル部分、DC スイッチの消費電力測定 に使用できるジャンパが用意されています(それぞれ JP2、 JP5、JP9)。これらのジャンパは接続されていませんが、無線 部分、デジタル部分、DC スイッチに電源を供給するために、 ジャンパと並列に専用 SB が配置されています。

| Fully open cores and multiprotocol: LGRAWAR, Sigtor, W-MBUS, proprietary protocols and normalization of the second second se                                                                                                    | More inside                                                                                     |                                                                            | STM32WI-55                                                                                                    | <b>ATTT</b>       |
|----------------------------------------------------------------------------------------------------|-------------------------------------------------------------------------------------------------|----------------------------------------------------------------------------|----------------------------------------------------------------------------------------------------|-------------------|
| View View   SUFFICIAL FOLS • MIXESCRAMMARING • STMS2CLANDAMIC • STMS2CLANDAMIC •                                                                                                    | Fully open cores an                                                                             | td multiprotocol: LoRaWAN, Sigfox, W-MBUS, proprietary protocols and more. | Wireless, Long-Rang                                                                                                    | C Itte. dugmented |
| SOFTWARE TOOLS<br>STM32CubeMondor<br>STM32CubeMondor<br>STM32Cu | LoRa                                                                                            | LoRaWAN Y sigfox M-Bus                                                     | Ultra-low-power Sub-GHz MCU                                                                                                    |                   |
| STM32CubeProg     CubeProgrammer     STM32CubeProg      STM32WL55JQI7 73 PINS     Am® Cortex® M4 / MO+ core at     d3/48 Mit      256 Kityste of Rash memory,     d4 Alysis of SRM      Ultra-low-power MCU, Sub-Gitz     multi-modulation rait (LRA®),     Ultra-low-power MCU, Sub-Gitz     multi-modulation rait (LRA®),     Ultra-low-power MCU, Sub-Gitz     unti-modulation rait (LRA®),     Ultra-low-power MCU, Sub-Gitz     unti-modulation rait (LRA®),     Ultra-low-power MCU, Sub-Gitz     unti-modulation rait (LRA®),     Ultra-low-power MCU, Sub-Gitz     unti-modulation rait (LRA®),     Ultra-low-power MCU, Sub-Gitz     unti-modulation rait (LRA®),     Ultra-low-power MCU, Sub-G                                                                                                    | SOFTWARE TOOL:<br>• STMS2CubeMX<br>• STMS2CubeMonitor                                           | S STM32<br>CubeMX STM32                                                    |                                                                                                    |                   |
| By using or excluding (see speciately here<br>evolutions (style) accessible here<br>evolutions (style) accessible here<br>evolutions (style)     multi-modulation ratios (stellar",<br>(CPC, GAMS, accessible)<br>evolutions (style)     multi-modulation ratios (stellar",<br>(CPC, GAMS, accessible)<br>evolutions (style)     multi-modulation ratios (stellar",<br>(CPC, GAMS, accessible)<br>evolutions (style)     multi-modulation ratios (stellar",<br>evolutions (style)     multi-modulation ratios<br>(Stellar)     multi-modulation ratios<br>(Stellar)                                                                                                    |                                                                                                 |                                                                            |                                                                                                    |                   |
| Two exclansion types  Two exclansion types                                                                                                    |                                                                                                 | r                                                                          | STM32WL55JCI7 73 PINS<br>• Arm <sup>®</sup> CotraC <sup>®</sup> -M4 / MG+ core at<br>4348 MHz<br>• 256 Koytes of Flash memory,<br>64 Khytes of SRAM<br>• Ultra-tow-power MCU, Sub-GHz<br>• Ultra-tow-power MCU, Sub-GHz                                                                                  | -WL55JC1          |
| anneas is all CTMOD I/Da                                                                                                    | By using or installing (<br>evaluation init you sco<br>EVALUATION LIZENCE<br>at: www.st.com/epi | ys spoliotoj (ha<br>patal be sumo of he<br>ACREEMENT avalibble<br>a        | STM32WL55JCI7 73 PINS<br>• Arm® Cotrex®: A4 / MCH - core at<br>46/48 MHz<br>• 256 Kbytes of Flash memory,<br>64 Kbytes of SRMM<br>• Ultra-in-objecter MCU, Sub-GHz<br>multi-modulation radio: LoBa®;<br>(OPEK, (oMSK, and BPSK<br>• RF optimized from 865 MHz to<br>930 MHz hand<br>• High P performance |                   |

これは STM32WL55 Nucleo ボードのインサートカードの表面 と裏面です。

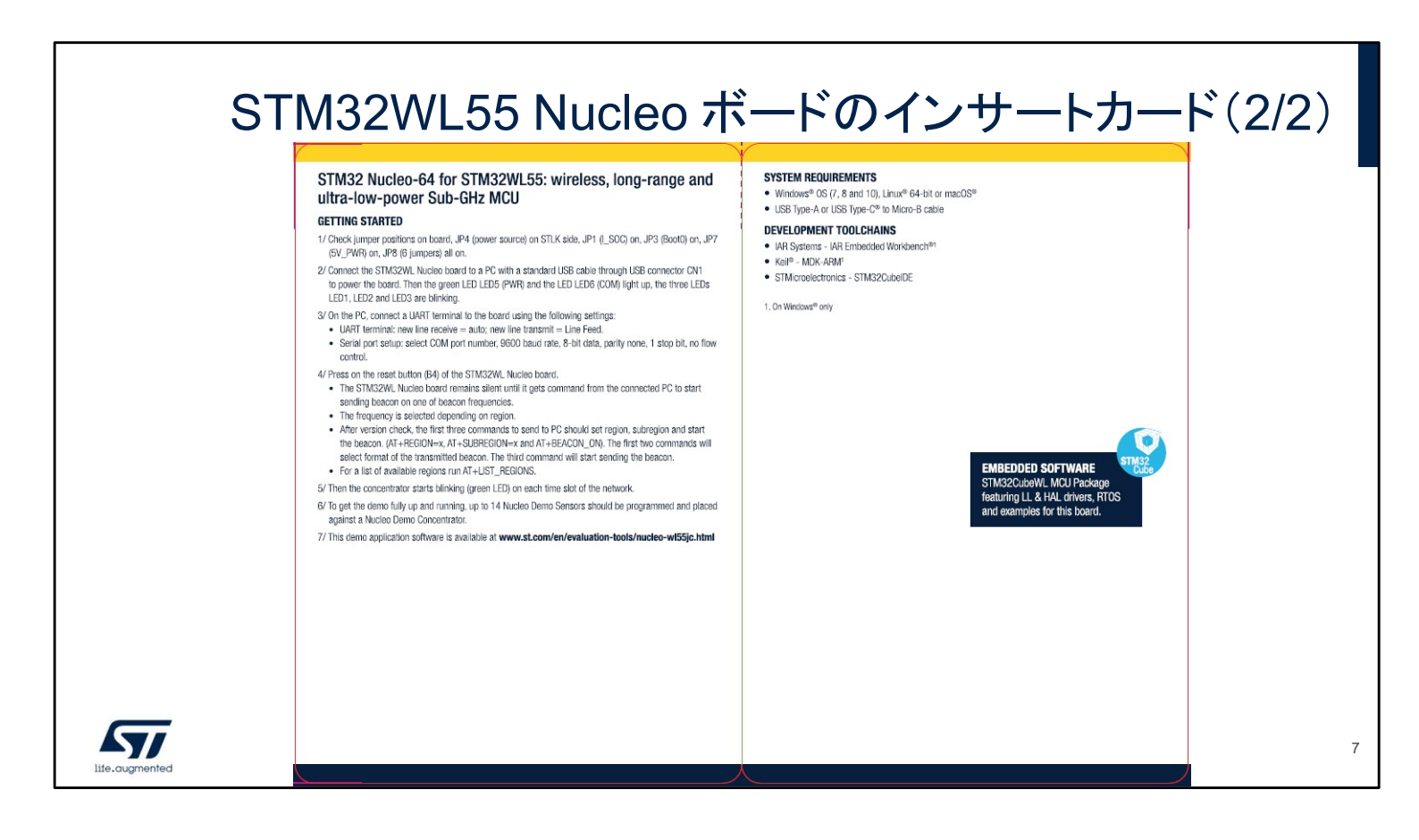

これは STM32WL55 Nucleo ボードのインサートカードの表と 裏です。

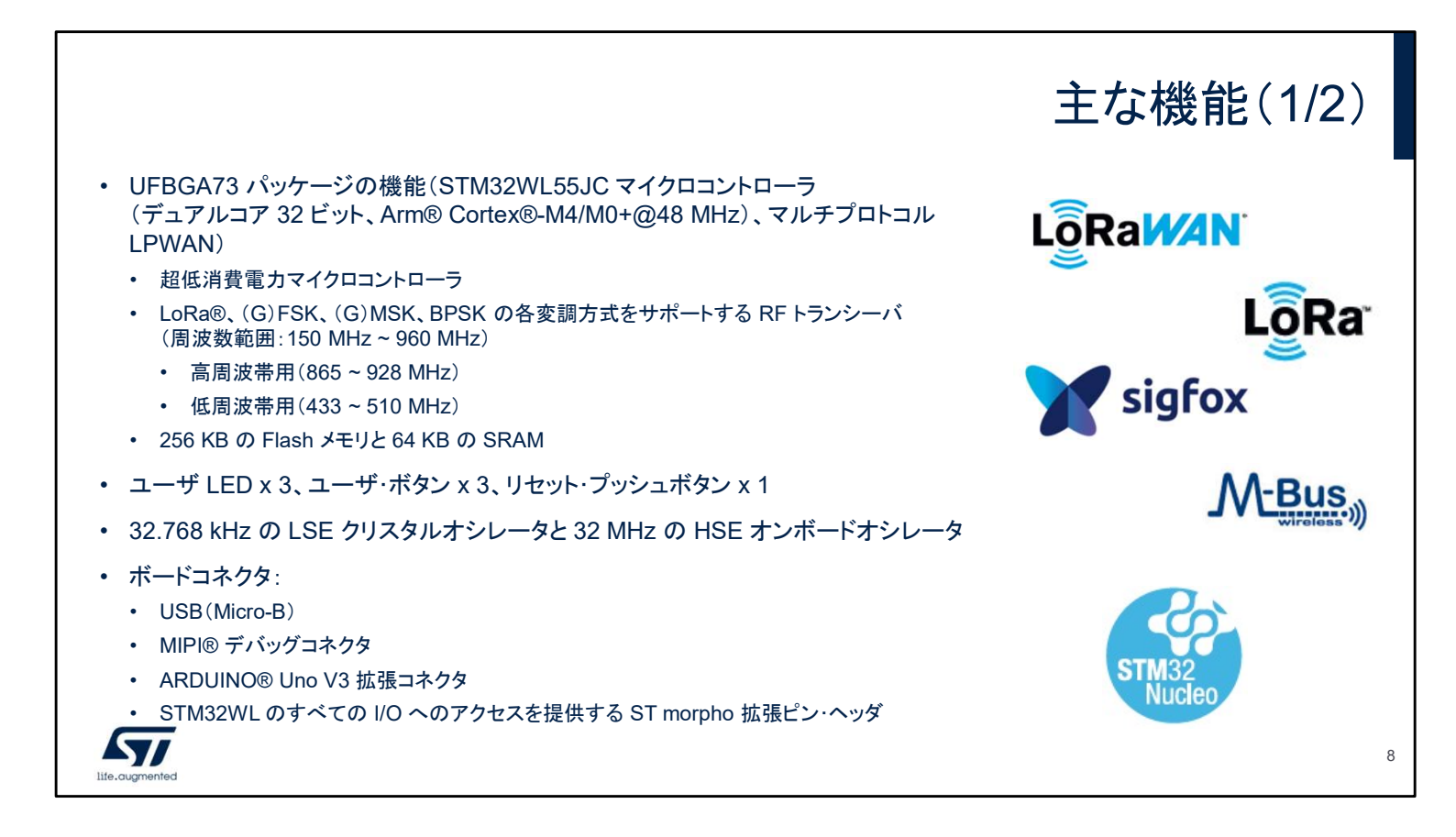

Nucleo ボードはそれぞれ STM32WB55 マイクロコントローラを 1 基搭載しています。 このデバイス(UFBGA73 パッケージ)は、48 MHz で動作する ARM® Cortex®-M0+ コアと ARM® Cortex®-M4 コアを 1 つずつ、256 KB の Flash メモリ、64 KB の RAM を備えています。その強力な超低消費電力無線モジュールには、LoRa®、 (G)FSK、(G)MSK、および BPSK の各変調方式をサポートする RF トランシーバ (周波数範囲: 150 MHz ~ 960 MHz)が組み込まれています。

Nucleo ボードは、次に示すペリフェラルも備えています。

- ユーザ LED x 3、ユーザ・ボタン x 3、リセット・プッシュボタン x 1
- 32.768 kHz の LSE クリスタルオシレータと 32 MHz の HSE オンボードオシ レータ

Nucleo ボードは、次に示すさまざまなコネクタも備えています。

- ボードに電源を供給する USB (Micro-B)
- ・ デバッグ用の MIPI® デバッグコネクタ
- ARDUINO® Uno V3 拡張コネクタ。Arduino 仕様互換の多数の拡張ボードを STM32WL55 Nucleo ボードに接続できます。
- STM32 のすべての I/O へのアクセスを提供する Morpho コネクタ

ボード上の拡張コネクタから、STM32のすべての I/O にアクセスできます。

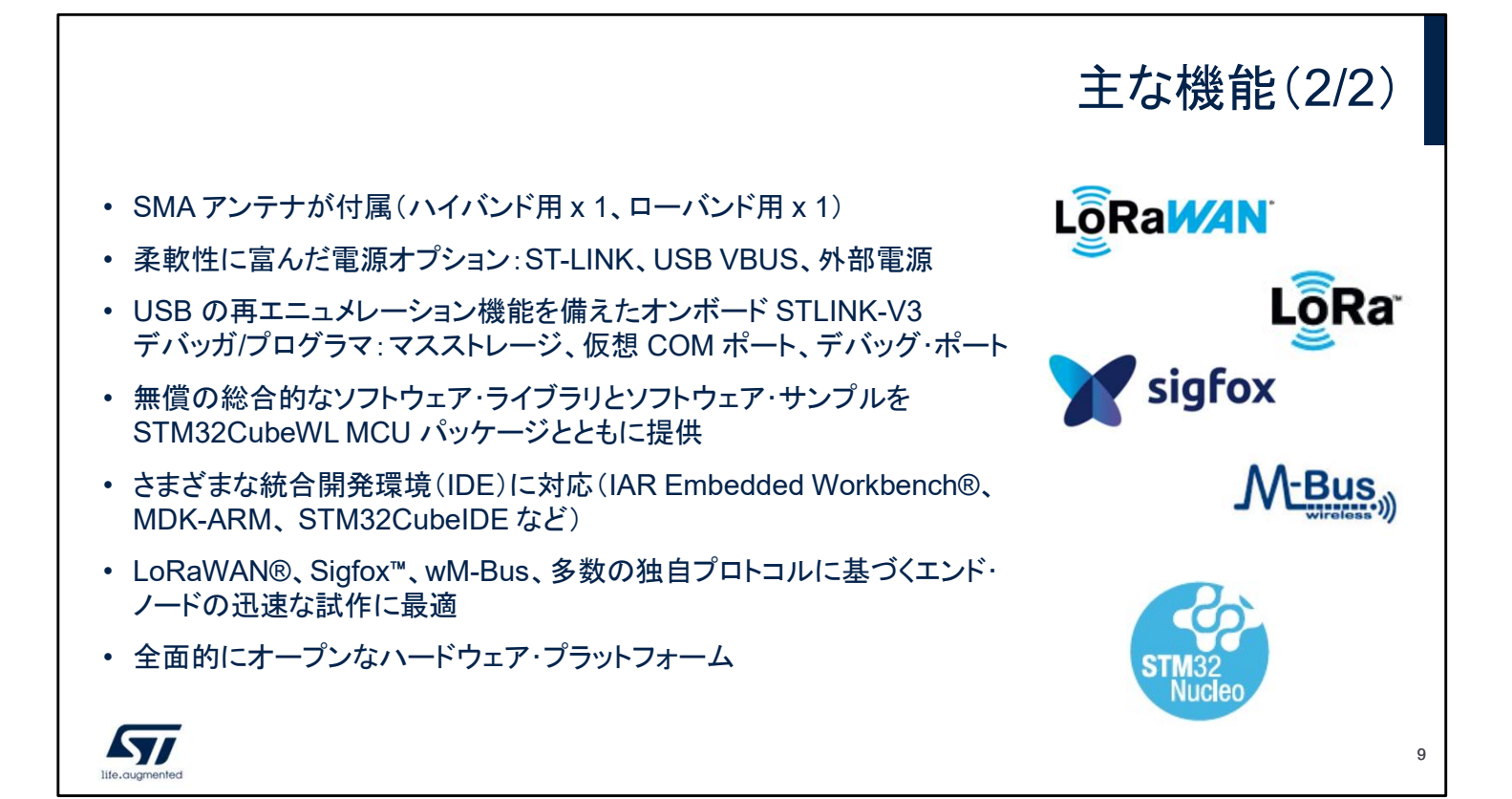

高周波帯(865~928 MHz)専用ボード NUCLEO-WL55JC1 用と して、専用のハイバンド SMA アンテナが付属しています。 低周波帯(433~510 MHz)専用ボード NUCLEO-WL55JC2 用と して、専用のローバンド SMA アンテナが付属しています。

Nucleo ボードには、ST-LINK、USB VBUS、外部電源を使用できる 柔軟な電源オプションが用意されています。

また、USB の再エニュメレーション機能を備えたオンボード STLINK-V3 デバッガ/プログラマも搭載され、マスストレージ、仮想 COM ポート、デバッグポートが用意されています。

ボードには、無償の包括的なソフトウェア・ライブラリとソフトウェア・ サンプルが付属し、STM32 Cube MCU パッケージで使用できます。 IDE として、IAR、Keil、GCC ベースの IDE、ARM MBED をサポー トしています。

| <ul> <li>STM32WL55</li> <li>びデモンストレ<br/>ファイルで提び</li> <li>.zip ファイルな<br/>フォルダが生</li> </ul> | ファー・<br>5 Nucleo のサンプル、アプリケーション、およ<br>ノーションのファームウェアを単一の .zip<br>供<br>を展開すると、STM32Cube_FW_WL_VX.Y.Z<br>成され、そこに次のサブフォルダが置かれる | ムウェア・パッケージ<br>STM32Cube_FW_WL_V1.0.0<br>htmresc<br>Documentation<br>Drivers<br>Middlewares<br>Projects<br>NUCLEO-WL55JC |
|-------------------------------------------------------------------------------------------|----------------------------------------------------------------------------------------------------|----------------------------------------------------------------------------------------------------|
| ディレクトリ                                                                                    | コンテンツ                                                                                                    | Applications     Demonstrations                                                                                         |
| アプリケーション                                                                                  | すぐに実行できるアプリケーション群                                                                                                    | デモンストレーション                                                                                                    |
| デモンストレーショ<br>ン                                                                            | すぐに実行できるデモンストレーションのファームウェア                                                                                                 | LocalNetwork_Concentrator     LocalNetwork_Sensor                                                                       |
| サンプルプロジェク<br>ト                                                                            | すぐに実行できるペリフェラルごとのツールチェーン・プロジェクト                                                                                            | >   Examples<br>サンプル<br>ゴロジェクト >   Examples_LL                                                                          |
| テンプレートプロジ<br>ェクト                                                                          | カスタマイズできる空の main 関数を設定したプロジェクト                                                                                             | Examples_MIX      Fremplates                                                                                            |
| STM3<br>• STM3<br>• STM3<br>• STM3                                                        | アエア・ツール STM32<br>2CubeMX<br>2CubeMonitor<br>2CubeProg STM32<br>CubeMonitor STM32<br>CubeProgrammer                         | テンプレート > DualCore<br>プロジェクト > SingleCore<br>> Templates_LL<br>> Utilities 10                                            |

Nucleo プロジェクトのサンプルを収めたファイルを展開すると、 STM32Cuve\_FW\_WL\_VX.Y.Z ディレクトリが生成されます。 このディレクトリには、NUCLEO-WL55JCx ボードで実行でき るさまざまなプロジェクトが置かれています。これらのプロジェ クトはすぐに実行できます。

アプリケーションのサブフォルダには、一連のアプリケーションが置かれています。

デモンストレーションのサブフォルダには、デモンストレーション のファームウェアがあります。

サンプルプロジェクトのサブフォルダには、ペリフェラルごとの ツールチェーン・プロジェクトがあります。

テンプレートプロジェクトのサブフォルダには、main 関数を空にして設定されたプロジェクトがあります。

| www.st.com/en/evaluation-tools/nucleo-wl55jc.html<br>で入手可能                                                    | はじめに                                          |
|----------------------------------------------------------------------------------------------------|-----------------------------------------------|
| <ul> <li>ボードのジャンパのうち、JP4(電源ソース)が STLK 側、JP1(I_S<br/>べてのジャンパ)がオンであることを確認する</li> </ul>                          | oC)がオン、JP3(Boot0)がオン、JP7(5V_PWR)がオン、JP8(6 本のす |
| <ul> <li>STM32WL Nucleo ボードの USB コネクタ CN1 と PC を標準 US<br/>LED5 (PWR)とLED6 (COM) が緑色で点灯し、LED1、LED2、</li> </ul> | SB ケーブルで接続してボードに電源を供給する<br>LED3 がすべて点滅する      |
| • PC 側で次のように設定して、UART 端子をボードに接続する                                                                             |                                               |
| ・ UART ターミナル: new line receive = auto、 new line trans                                                         | smit = Line Feed                              |
| • - シリアルポートの設定:COM ポート番号、ボーレート 9600、                                                                          | 8 ビット・データ、パリティなし、1 ストップ・ビット、フロー制御なし           |
| • STM32WL Nucleo ボードのリセット・ボタン(B4)を押す                                                                          |                                               |
| <ul> <li>- STM32WL Nucleo ボードは、いずれかのビーコン周波数を<br/>まで何の動作も示さない</li> </ul>                                       | 使用してビーコン送信を開始するコマンドを、接続先の PC から受信する           |
| • - 使用する周波数は地域に応じて選択される                                                                                       |                                               |
| <ul> <li>・ バージョン確認後、地域を指定するコマンド、サブ地域を指定<br/>に送信する</li> </ul>                                                  | 定するコマンド、ビーコンの開始コマンドの 3 つのコマンドをボードから PC        |
| <ul> <li>・ (AT+REGION=x、AT+SUBREGION=x、AT+BEACON_ON<br/>3番目のコマンドでビーコン送信を開始する</li> </ul>                       | ↓最初の 2 つのコマンドは送信するビーコンの形式を選択する                |
| <ul> <li>利用可能な地域のリストは AT+LIST_REGIONS を実行し</li> </ul>                                                         | て取得                                           |
| <ul> <li>ネットワークのタイムスロットごとにコンセントレータが点滅を開始す</li> </ul>                                                          | する(緑色の LED)                                   |
| ・ デモ全体を実行するには、最大 14 個の Nucleo Demo センサを                                                                       | プログラムして、Nucleo Demo Concentrator に接続する必要がある   |
|                                                                                                    | 11                                            |
| augmented                                                                                                    |                                               |

このスライドでは、Nucleo-WL55JC ボードでデモンストレーション・アプリケーション・ソフトウェア を実行する手順について説明しています。

- ボードのジャンパのうち、JP4(電源ソース)が STLK 側、JP1(I\_SoC)がオン、JP3(Boot0)が オン、JP7(5V\_PWR)がオン、JP8(6 本のすべてのジャンパ)がオンであることを確認します。
- STM32WL Nucleo ボードの USB コネクタ CN1 と PC を標準 USB ケーブルで接続してボードに電源を供給します。LED5 (PWR)とLED6 (COM) が緑色で点灯し、LED1、LED2、LED3 がすべて点滅します。
- PC 側で次のように設定して、UART 端子をボードに接続します。

- UART ターミナル : new line receive = auto、new line transmit = Line Feed

- シリアルポートの設定:COM ポート番号、ボーレート 9600、8 ビット・データ、パ
- リティなし、1 ストップ・ビット、フロー制御なし
- STM32WL Nucleo ボードのリセット・ボタン(B4)を押します。

- STM32WL Nucleo ボードは、いずれかのビーコン周波数を使用してビーコン 送信を開始するコマンドを、接続先の PC から受信するまで何の動作も示しません。

- 使用する周波数は地域に応じて選択されます。
- バージョン確認後、地域を指定するコマンド、サブ地域を指定するコマンド、ビー コンの開始コマンドの 3 つのコマンドをボードから PC に送信します。

(AT+REGION=x、AT+SUBREGION=x、AT+BEACON\_ON)最初の2つのコマンドは送信するビーコンの形式を選択します。3番目のコマンドでビーコン送信を開始します。
 利用可能な地域のリストは AT+LIST REGIONSを実行して取得します。

- ネットワークのタイムスロットごとにコンセントレータが点滅を開始します(緑色の LED)。
- デモ全体を実行するには、最大 14 個の Nucleo Demo センサをプログラムして、Nucleo Demo Concentrator に接続する必要があります。
- このデモアプリケーションソフトウェアは www.st.com/en/evaluation-tools/nucleowl55jc.html で入手できます。

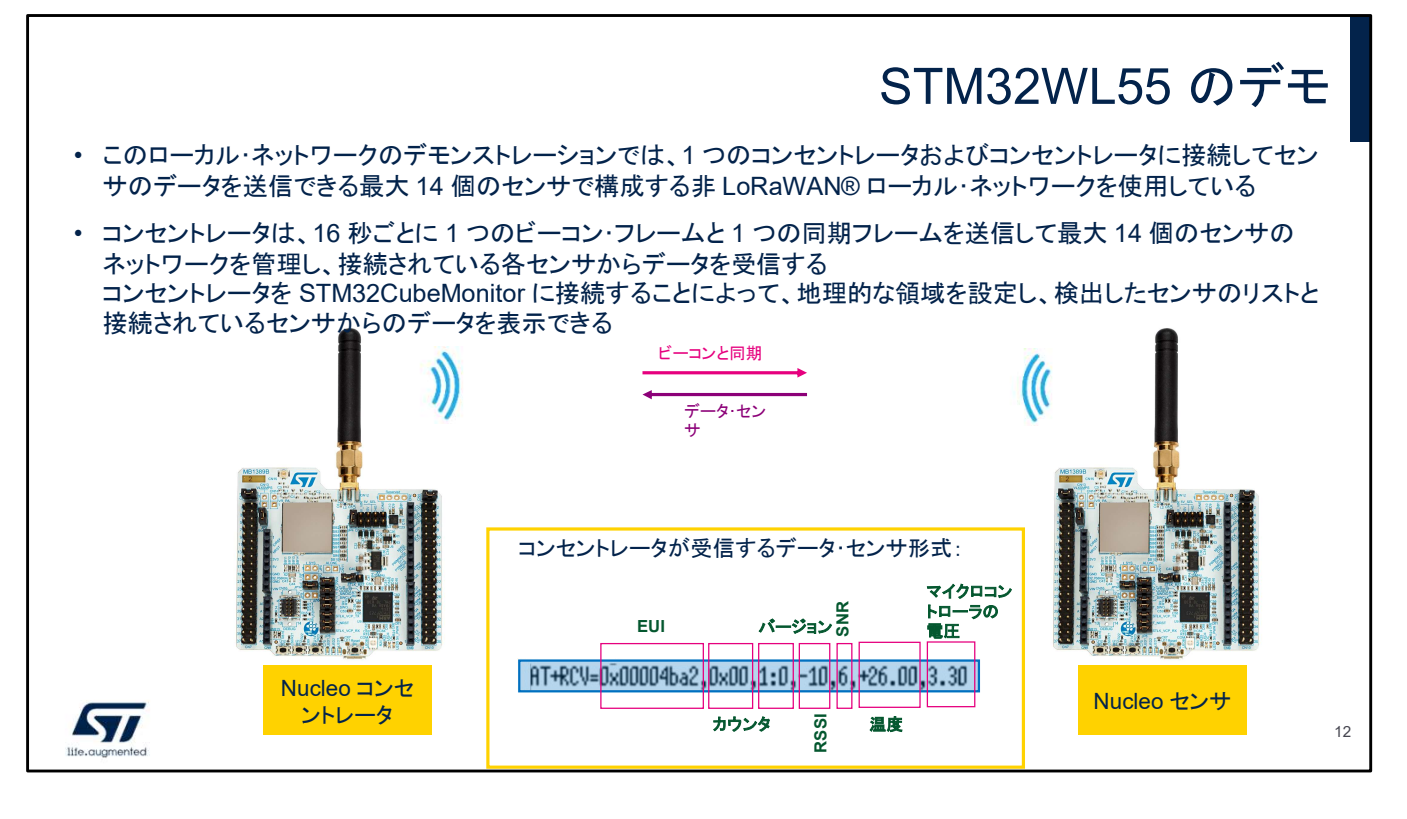

このローカル・ネットワークのデモンストレーションでは、1 つのコンセントレータおよびコンセントレータに接 続してセンサのデータを送信できる最大 14 個のセンサで構成する非 LoRaWAN® ローカル・ネットワーク を使用しています。

<u>コンセントレータの動作:</u>

コンセントレータは、16 秒ごとに 1 つのビーコン・フレームと 1 つの同期フレームを送信して最大 14 個の センサのネットワークを管理し、接続されている各センサからデータを受信します。コンセントレータを STM32CubeMonitor に接続することによって、地理的な領域を設定し、検出したセンサのリストと接続され ているセンサからのデータを表示できます。

コンセントレータは、いずれかのビーコン周波数を使用してビーコン送信を開始するコマンドを、接続先の PC から受信するまで何の動作も示しません。使用する周波数は地域に応じて選択されます。

バージョン確認後、コンセントレータ(MB1389D)を起動するために PC に送信する最初の 3 つのコマンド で地域とサブ地域を設定し、ビーコンを開始します。欧州連合地域の場合、このコマンドは

AT+REGION=0、AT+SUBREGION=0、AT+BEACON\_ON です。最初の2つのコマンドは送信するビー コンの形式を選択します。3番目のコマンドでビーコン送信を開始します。利用可能な地域のリストについ ては、付録『Regulations applicable to the Demo』を参照するか、AT+LIST\_REGIONSを実行します。 ネットワークのタイムスロットごとにコンセントレータが点滅を開始します(緑色のLED)。コンセントレータが ビーコンまたは同期のパケットを送信しているときは赤色のLEDが点灯します。コンセントレータが何かを 受信すると、受信パケットの終了時に青色のLEDが点滅します。

PC 側のソフトウェアはユーザインタフェースにすぎません。無線の管理はすべてコンセントレータで実行されます。

<u>センサの動作:</u>

センサのパケットは、同期と次のビーコンの間で送信されます。センサは、ビーコンを受信して現在の周期 と正常に同期した場合にのみデータを送信できます。デフォルトの符号化は、コンセントレータのビーコンが 使用する符号化と同じです。

センサはスキャン状態で起動します。この状態では、センサの赤色 LED が高速で点滅します。センサが ビーコンを 1 回検出した後は、リセットされるまでスキャン状態に戻ることはありません。

同期状態では、センサはビーコンを追跡しますが、接続はしません。ランダムに空のスロットで送信できま す。この状態では、どのようなアクティビティ(受信または送信)があっても青色の LED が点滅します。 ビーコンを検出できかったセンサは、ビーコンを追跡できなくなります。長時間のスリープ期間と長時間の受 信を定期的に切り替えて、バッテリの消耗を抑えながらビーコンの検出を試みます。このモードでは、アク ティビティが赤色の LED で通知されます。

接続状態では、センサは常時接続され、定期的な1回のスロットで測定データを送信します。この状態では、 どのようなアクティビティがあっても緑色の LED が点滅します。

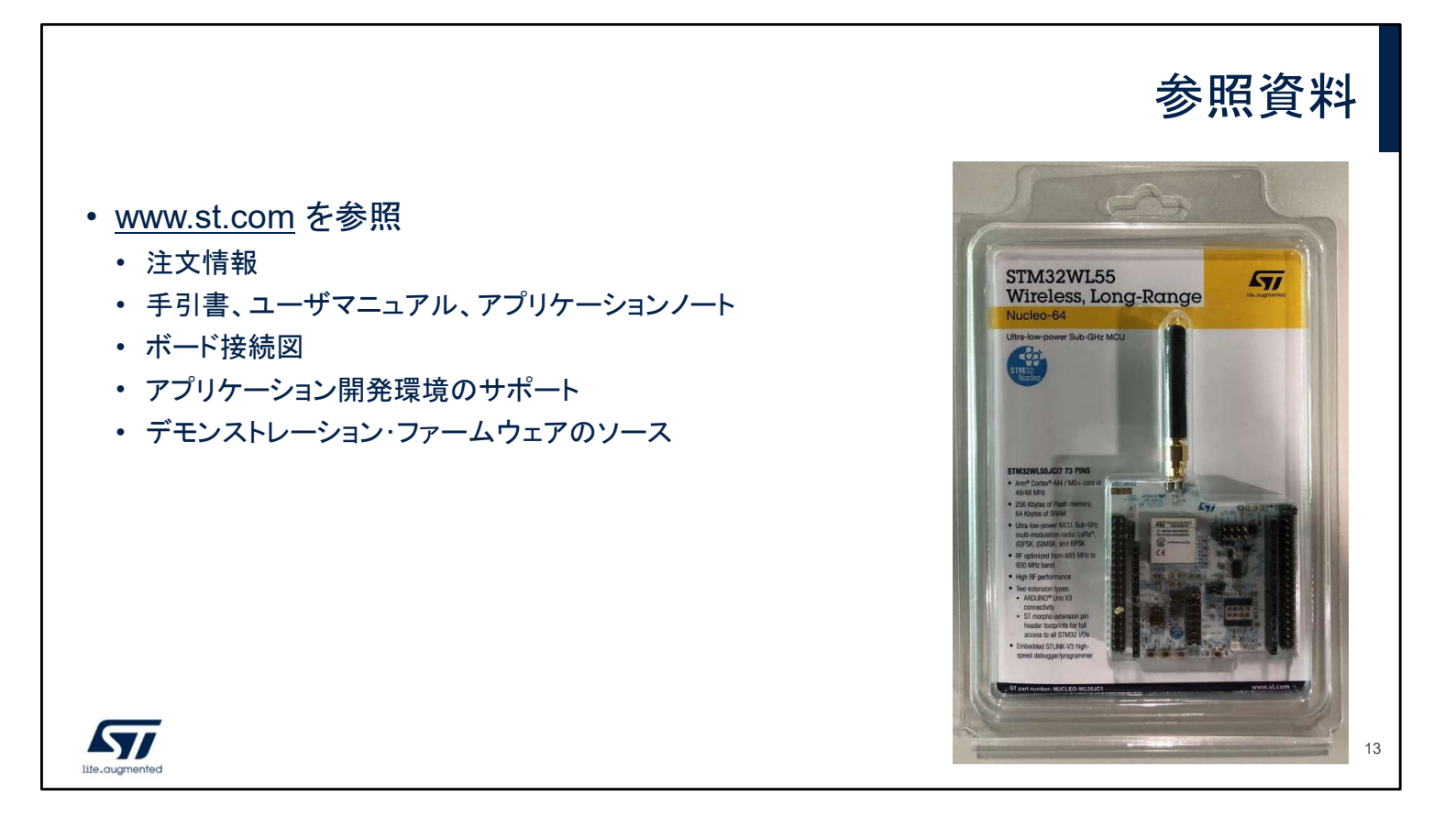

STM32WL55 Nucleo ボードの詳細については www.st.com をご覧ください。当社の YouTube チャネルで動画を視聴する こともできます。

## Thank you

© STMicroelectronics - All rights reserved.

ST logo is a trademark or a registered trademark of STMicroelectronics International NV or its affiliates in the EU and/or other countries. For additional information about ST trademarks, please refer to <u>www.st.com/trademarks</u>. All other product or service names are the property of their respective owners.

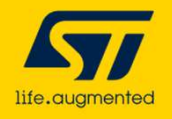

ご清聴ありがとうございました。